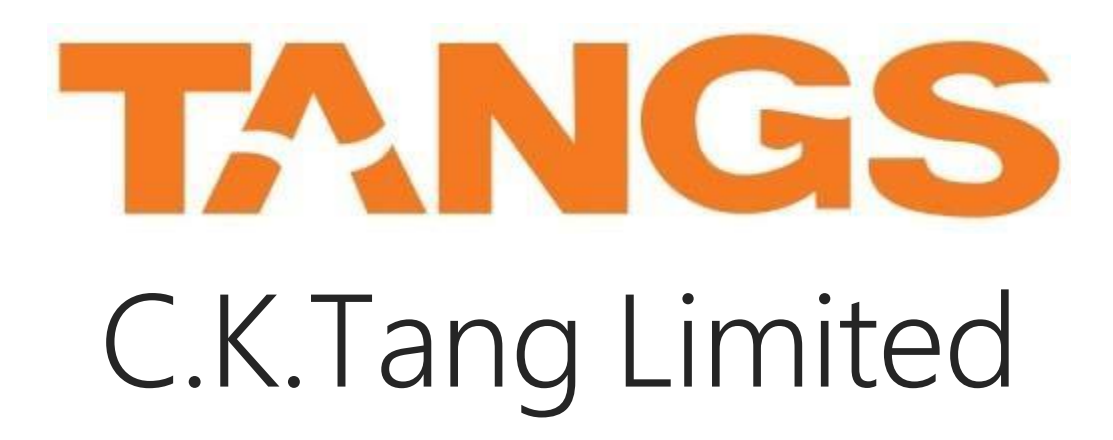

## <u>B2B VENDOR PORTAL</u> CONCESSIONAIRE STATEMENT INVOICE SUBMISSION

UPDATED: 17 DEC'18

# Content Page

- 1. C.K.Tang Limited B2B Vendor Portal
- 2. First Time Login
- 3. <u>Homepage and Navigation</u>
- 4. Concessionaire Statement
- 5. Invoice Submission
- 6. Invoice Rejection
- 7. Unlock Account / Forgot Password
- 8. Troubleshoot for B2B Vendor Portal Access (Google Chrome)
- 9. Quick Note

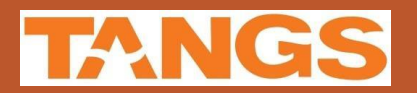

## C.K.Tang Limited B2B Vendor Portal

#### URL: https://b2b.tangs.com

#### \* Internet Browser: Internet Explorer or Google Chrome

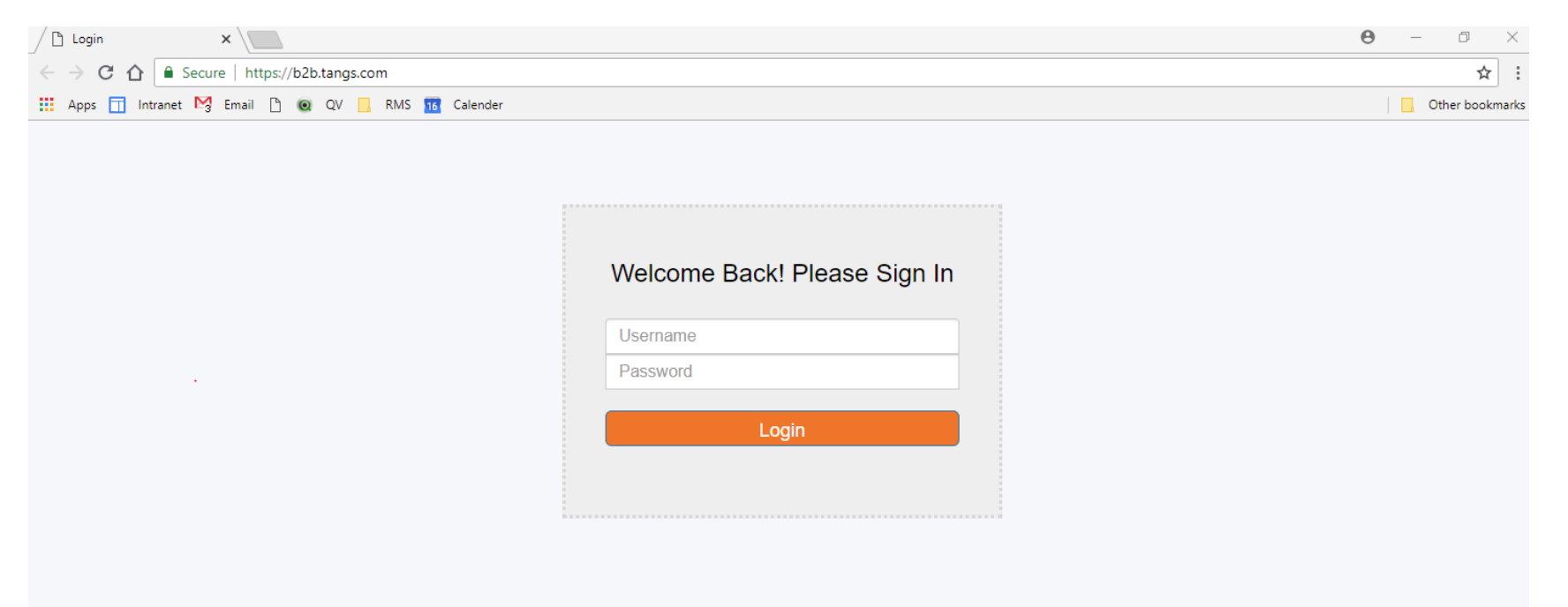

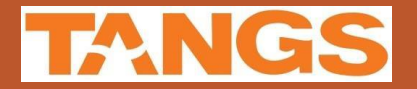

## First Time Login

#### ✓ Enter Login ID and Temporary Password

✓ Click on Login button

| Welcome E  | Back! Please | e Sign In |   |
|------------|--------------|-----------|---|
| TFIN986701 |              |           | - |
| ••••••     |              |           |   |
|            | Login        |           |   |

#### ✓ Enter old password

- Enter new password and re-enter the new password.
  - Min. 8 characters, max. 10 characters
  - Alphanumeric
  - Case sensitive

✓ Click on Login button

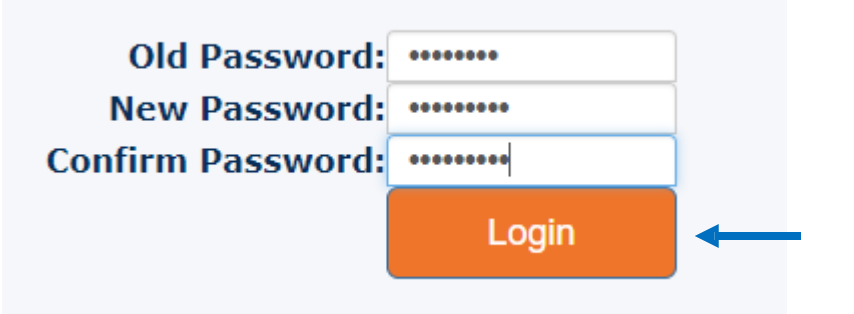

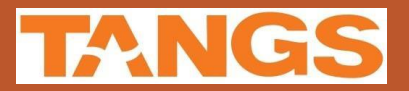

## First Time Login

### ✓ Logout the system and re-login after changed the new password

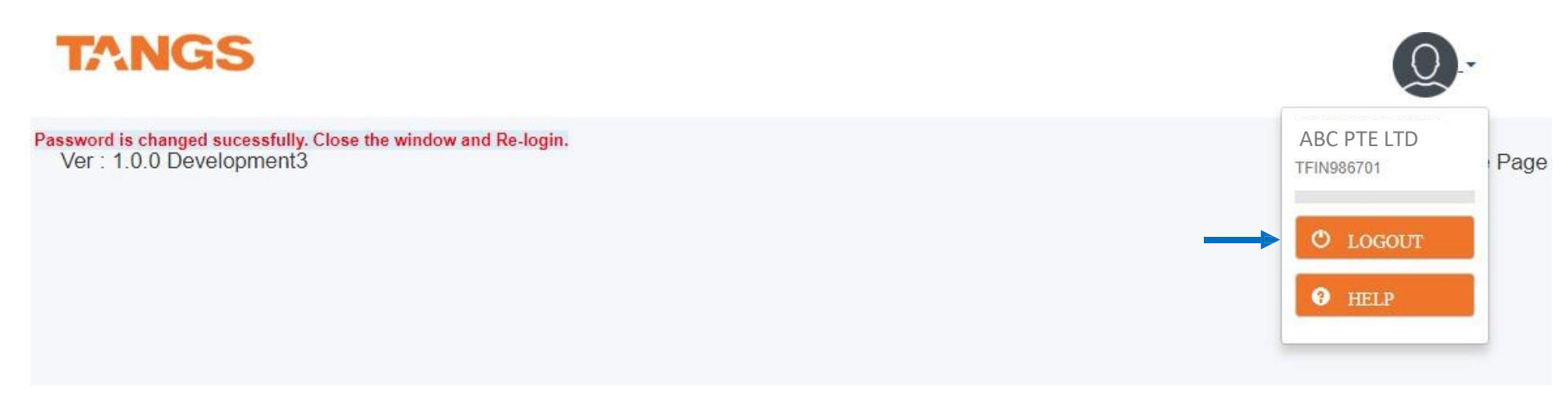

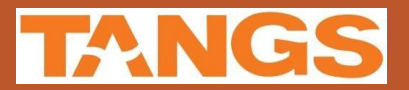

## Homepage and Navigation

#### ✓ Menu

- Access Control: Change Password
- Concess Billing: Concess Statement

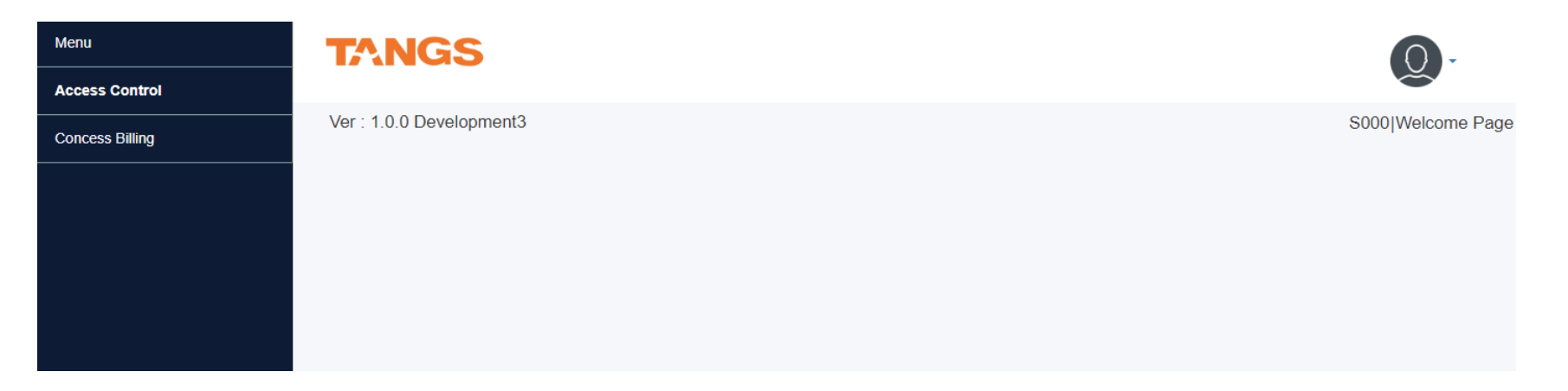

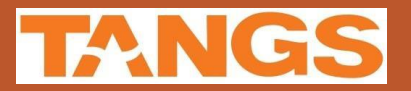

## Access Control: Change Password

#### ✓ Enter old password

#### ✓ Enter new password and re-enter the new password.

- Min. 8 characters, max. 10 characters
- Alphanumeric
- Case sensitive

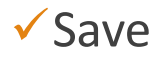

| Menu<br>Access Control | TANGS                                         |
|------------------------|-----------------------------------------------|
| » Change Password      | Change Password                               |
| Concess Billing        | Old Password* New Password* Confirm Password* |
|                        | SAVE                                          |
|                        | Ver : 1.0.0 Development3                      |

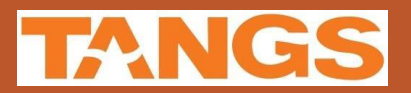

✓ On Menu: Concess Billing > Concess Statement

- ✓ Enter Search Criteria > Click on [Search]
  - Search criteria:
  - Statement No.
  - Period: Month Year
  - Invoice Status

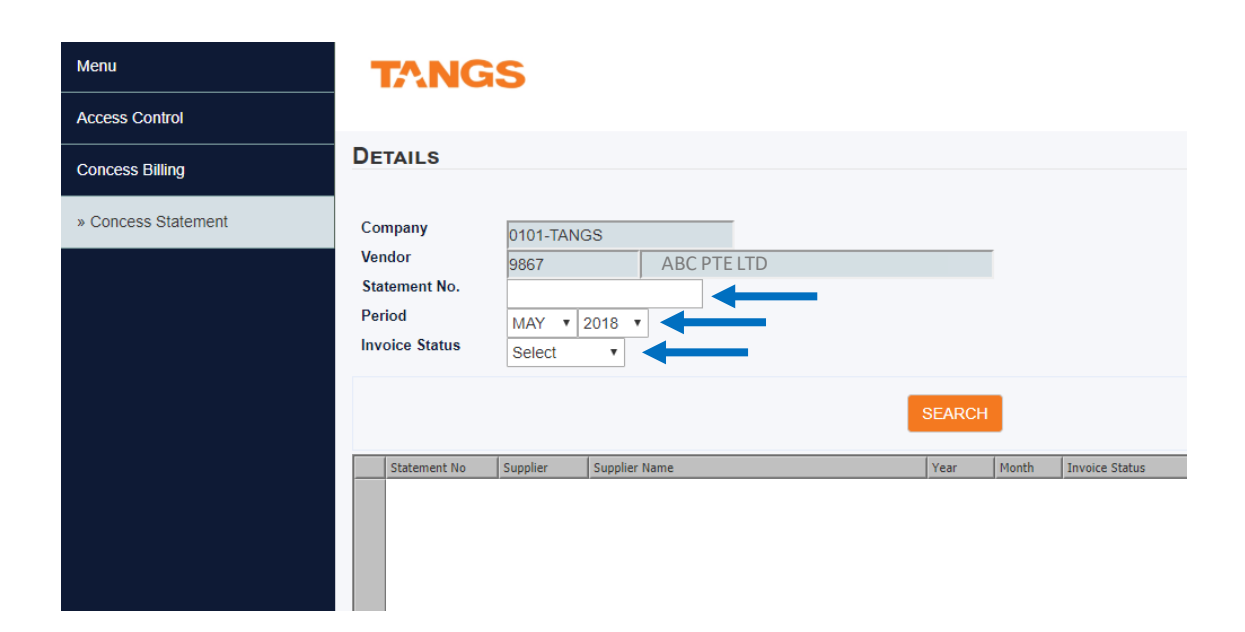

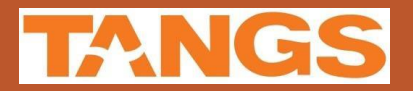

✓ On statement listing > double click on the [Statement] to open the statement for the selected month.

| DE                               | TAILS                                             |                                        |                         |     |        |       |                |  |
|----------------------------------|---------------------------------------------------|----------------------------------------|-------------------------|-----|--------|-------|----------------|--|
| Cor<br>Ven<br>Sta<br>Per<br>Inve | npany<br>Idor<br>tement No.<br>iod<br>oice Status | 0101-TANC<br>9867<br>JUN V 2<br>Select | GS<br>ABC PTE<br>2017 • | LTD |        | [     |                |  |
|                                  |                                                   |                                        |                         |     | SEARCH |       |                |  |
|                                  | Statement No                                      | Supplier                               | Supplier Name           |     | Year   | Month | Invoice Status |  |
| 1                                | 11102                                             | 9867                                   | ABC PTE LTD             |     | 2017   | NUC   | PENDING        |  |

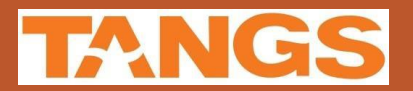

#### ✓ On Concess Statement screen:

- Click on [Download] to download the statement.
- Click on [Submit] to submit the Invoice for the statement.

|           | 0101-TANGS |             |       |           |         |   |        |   |
|-----------|------------|-------------|-------|-----------|---------|---|--------|---|
| dor       | 9867       | ABC PTE LTD |       |           |         |   |        |   |
| ement No. | 11102      |             |       |           |         |   |        |   |
| od        | JUN 2017   |             |       |           |         |   |        |   |
| Le status | PENDING    |             |       |           |         |   |        |   |
| AILS      |            |             |       |           |         |   |        |   |
|           |            |             | Disa  | Net Sales | Payment | • | Status | • |
| nt No.    | Туре       | Gross Sales | DISC. |           |         |   |        |   |

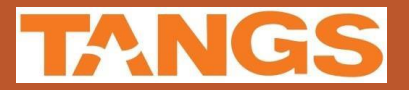

✓ Fields description:

- Statement no: each statement has a unique statement no.
- Type:
  - Original First computed statement
  - Amended Amended statement (only applicable for re-computed statement)
- Gross Sales: gross sales of the merchandises for the month
- Disc.: discount of the merchandises for the month
- Net Sales: Gross Sales Disc
- Payment: Amount due to vendor after concessionaire margin.

| Stmt No. | Туре     | Gross Sales | Disc.     | Net Sales | Payment   |          | Status  |       |
|----------|----------|-------------|-----------|-----------|-----------|----------|---------|-------|
| 11102    | ORIGINAL | 55,050.16   | 17,001.73 | 38,048.43 | 26,633.91 | DOWNLOAD | PENDING | SUBMI |

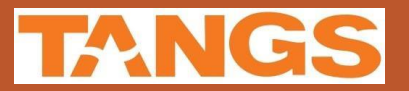

### ✓ Fields description:

- Status:
  - Pending: No invoice submit
  - Submitted: Invoice submitted, pending approval from C.K.Tang Limited.
  - Approved: Invoice submitted approved by C.K.Tang Limited.
  - Rejected: Submitted invoice was rejected due to error in the invoice.

| mt No. | Туре     | Gross Sales | Disc.     | Net Sales | Payment   |          | Status  |        |
|--------|----------|-------------|-----------|-----------|-----------|----------|---------|--------|
| 1102   | ORIGINAL | 55,050.16   | 17,001.73 | 38,048.43 | 26,633.91 | DOWNLOAD | PENDING | SUBMIT |

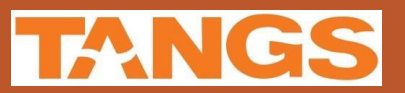

#### ✓ Download Statement

• Click on [Download] > Open the Statement in New Tab

| DETAILS  |          |             |           |           |           |          |         |        |  |  |
|----------|----------|-------------|-----------|-----------|-----------|----------|---------|--------|--|--|
| Stmt No. | Туре     | Gross Sales | Disc.     | Net Sales | Payment   | ↓ I      | Status  |        |  |  |
| 11102    | ORIGINAL | 55,050.16   | 17,001.73 | 38,048.43 | 26,633.91 | DOWNLOAD | PENDING | SUBMIT |  |  |

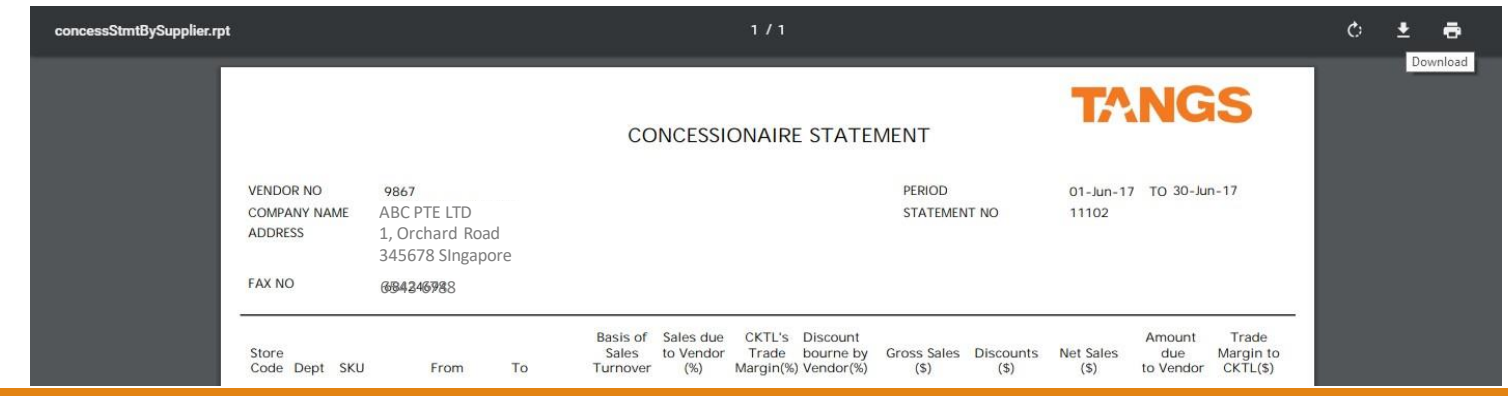

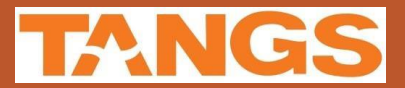

✓ Submit Concessionaire Invoice > click on [Submit]

• Only allow to submit the Invoice by month.

| DETAILS  |          |             |           |           |           |          |         |          |
|----------|----------|-------------|-----------|-----------|-----------|----------|---------|----------|
| Stmt No. | Туре     | Gross Sales | Disc.     | Net Sales | Payment   |          | Status  | <b>V</b> |
| 11102    | ORIGINAL | 55,050.16   | 17,001.73 | 38,048.43 | 26,633.91 | DOWNLOAD | PENDING | SUBMIT   |

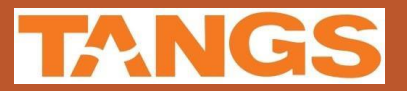

#### ✓ Select GST Rate.

• GST rate selected apply to all the invoices entered.

| CONCESS INV                                                               | OICE                                              |                       |                       |  |                                                                                                    |   |                          |  |
|---------------------------------------------------------------------------|---------------------------------------------------|-----------------------|-----------------------|--|----------------------------------------------------------------------------------------------------|---|--------------------------|--|
| Company<br>Vendor<br>Statement No.<br>Period<br>Invoice Status<br>Remarks | 0101-TANGS 9876 ABC PTE LT 32048 SEP 2022 PENDING |                       | PTE LTD               |  | Payment(w/o GST)<br>Invoice(w/o GST)<br>GST<br>GST Rate* Select ~<br>Invoice Amt Select<br>GST 7%<br>GST 8%<br>NO GST |   | 1,643.35<br>0.00<br>0.00 |  |
| DETAILS                                                                   |                                                   |                       |                       |  |                                                                                                    |   |                          |  |
| <ul> <li>Invoice Date*</li> <li>✓ 1 15-Sep-2022</li> <li>✓ 2</li> </ul>   | Invoice No* Invoice(w<br>1706-1234                | /o GST)* (<br>1643.35 | GST Amount*<br>131.47 |  |                                                                                                    | A |                          |  |

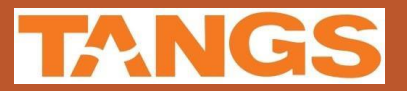

#### ✓ Enter the invoice detail.

- Allow to submit multiple invoices for the statement.
- The total amount of the invoices must match against the statement amount.

### ✓ Invoice Detail:

- Invoice Date
  - Format: ddmmyyyy
- Invoice No
- Invoice (w/o GST)
  - Invoice amount without GST
- GST Amount
  - GST amount as per Invoice
  - Only applicable for GST registered company

| CONCESS INV     | OICE        |                   |             |  |                  |          |          |
|-----------------|-------------|-------------------|-------------|--|------------------|----------|----------|
| Company         | 0101-TANGS  |                   |             |  | Payment(w/o GST) |          | 1 6/3 35 |
| Vendor          | 9876        | A                 | BC PTE LTD  |  | Invoice(w/o GST) |          | 0.00     |
| Statement No.   | 32048       |                   |             |  | GST              |          | 0.00     |
| Period          | SEP 2022    | 2                 |             |  | GST Rate*        | Select   | •        |
| Remarks         | PENDING     |                   |             |  | Invoice Amt      |          | 0.00     |
| Remarks         |             |                   |             |  |                  |          |          |
|                 | Ļ           | Ļ                 | Ļ           |  |                  |          |          |
| Invoice Date*   | Invoice No* | Invoice(w/o GST)* | GST Amount* |  |                  | <b>^</b> |          |
| ▼ 1 15-Sep-2022 | 1706-1234   | 1643.3            | 5 131.47    |  |                  |          |          |

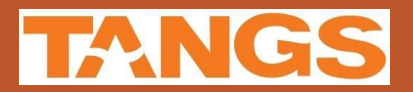

### Remove Invoice

✓ Click [REMOVE ROWS] to remove selected invoice.

✓ Click [ADD ROWS] to add another invoice.

| D | ETA | ILS           |             |                   |             |  |
|---|-----|---------------|-------------|-------------------|-------------|--|
|   |     |               |             |                   |             |  |
| _ |     |               |             |                   |             |  |
| Ľ |     | Invoice Date* | Invoice No* | Invoice(w/o GST)* | GST Amount* |  |
| 5 | 1   | 15-Jul-2017   | 1706-1234   | 26,633.91         | 1,864.37    |  |
|   |     |               |             |                   |             |  |
|   |     |               |             |                   |             |  |
|   |     |               |             |                   |             |  |
|   |     |               |             |                   |             |  |
|   |     |               |             |                   |             |  |
|   |     |               |             |                   |             |  |
|   |     |               |             |                   |             |  |
|   |     |               |             |                   |             |  |
|   |     | L             | 1           |                   |             |  |
|   |     |               |             |                   |             |  |
|   | REN | IOVE ROWS     | ADD ROWS    |                   |             |  |

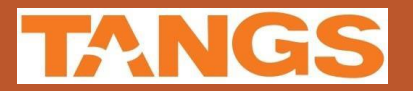

- ✓ Attach the invoice > Click on [Choose File] to select your invoice
  - Allow to submit in PDF or JPEG format.

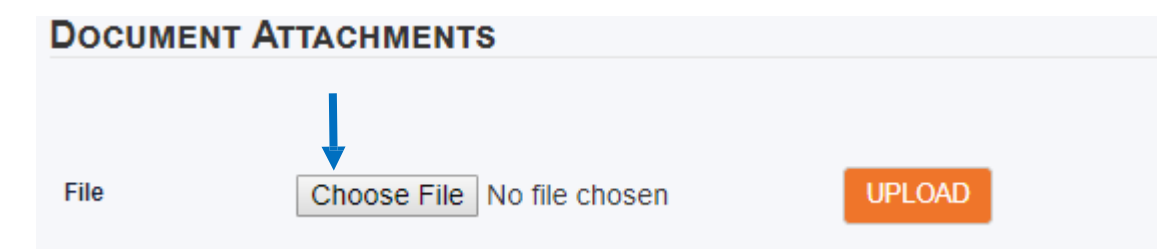

✓ Click on [Upload] to upload your invoice into the portal.

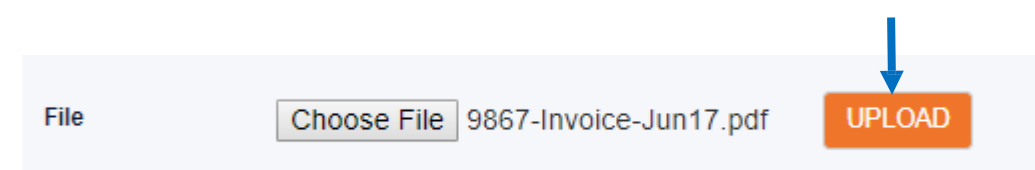

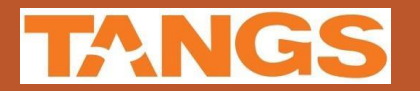

✓ Successfully uploaded invoice will listed as below.

✓ Click [Delete] for delete the uploaded invoice.

✓ Allow to upload more than one (1) invoice, if the billing for the statement has multiple invoices.

| DOCUMEN | T ATTACHMENTS                     |                 |
|---------|-----------------------------------|-----------------|
|         |                                   |                 |
|         |                                   |                 |
| File    | Choose File No file chosen UPLOAD |                 |
|         |                                   |                 |
| File Id | File Name                         |                 |
| 201     | 9867-Invoice-Jun17.pdf            | DOWNLOAD DELETE |
|         |                                   |                 |

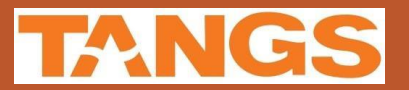

### ✓ Click [Save] to save the detail before submit.

| E | ЭЕТА    | ILS           |                 |                   |             |       |      |      |          |        |
|---|---------|---------------|-----------------|-------------------|-------------|-------|------|------|----------|--------|
|   |         |               |                 |                   |             |       |      |      |          |        |
|   |         |               |                 |                   |             |       |      |      |          |        |
|   |         | Invoice Date* | Invoice No*     | Invoice(w/o GST)* | GST Amount* |       |      |      |          |        |
|   | ✓ 1     | 15-Jul-2017   | 1706-1234       | 26,633.91         | 1,864.37    |       |      |      |          |        |
|   |         |               |                 |                   |             |       |      |      |          |        |
|   |         |               |                 |                   |             |       |      |      |          |        |
|   |         |               |                 |                   |             |       |      |      |          |        |
|   |         |               |                 |                   |             |       |      |      |          |        |
|   |         |               |                 |                   |             |       |      |      |          |        |
|   |         |               |                 |                   |             |       |      |      |          |        |
|   |         |               |                 |                   |             |       |      |      |          |        |
|   |         |               |                 |                   |             |       |      |      |          |        |
|   |         |               |                 |                   |             |       |      |      |          |        |
| ľ |         |               |                 |                   |             |       |      |      |          |        |
|   | REF     | MOVE ROWS     | ADD ROWS        |                   |             |       |      |      |          |        |
| Ľ | )oc     | UMENT AT      | TACHMENTS       | ;                 |             |       |      |      |          |        |
|   |         |               |                 |                   |             |       |      |      |          |        |
|   |         |               |                 |                   |             |       |      |      |          |        |
|   | File    |               | Choose File     | No file chosen    | U           | PLOAD |      |      |          |        |
|   |         |               |                 |                   |             |       |      |      |          |        |
| 1 | File Id | File          | Name            |                   |             |       |      |      |          |        |
|   | 202     | 986           | 67-Invoice-Jun1 | 17.pdf            |             |       |      |      | DOWNLOAD | DELETE |
|   |         |               |                 |                   |             |       |      |      |          |        |
|   |         |               |                 |                   |             |       | -    |      |          |        |
|   |         |               |                 |                   |             |       | SAVE | CONF | IRM      |        |
|   |         |               |                 |                   |             |       |      |      |          |        |

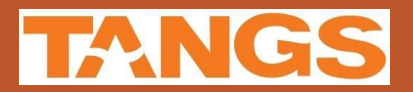

✓ Invoice(s) amount will update on the header.

| Company        | 0101-TANGS |             | Payment(w/o GST) | 1,643.3  |
|----------------|------------|-------------|------------------|----------|
| Vendor         | 9876       | ABC PTE LTD | Invoice(w/o GST) | 1,643.3  |
| Statement No.  | 32048      | -           | GST              | 131.4    |
| Period         | SEP 2022   |             | GST Rate*        | GST 7% 🗸 |
| Invoice Status | PENDING    |             | Invoice Amt      | 1.774.8  |
| Remarks        |            |             |                  |          |

|     | Invoice Date* | Invoice No* | Invoice(w/o GST)* | GST Amount* |
|-----|---------------|-------------|-------------------|-------------|
| ✔ 1 | 15-Sep-2022   | 123456      | 1,643.35          | 131.47      |
|     |               |             |                   |             |
|     |               |             |                   |             |
|     |               |             |                   |             |
|     |               |             |                   |             |
|     |               |             |                   |             |
|     |               |             |                   |             |
|     |               |             |                   |             |
|     |               |             |                   |             |
|     |               |             |                   |             |
| REN | MOVE ROWS     | ADD ROWS    |                   |             |

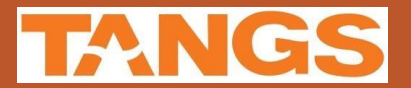

#### ✓ Document saved.

#### Document Saved. Please Confirm for Submission.

#### **CONCESS INVOICE**

| Company        | 0101-TANGS |             | Payment(w/o GST) | 1,643.35 |
|----------------|------------|-------------|------------------|----------|
| Vendor         | 9876       | ABC PTE LTD | Invoice(w/o GST) | 1,643.35 |
| Statement No.  | 32048      |             | GST              | 131.47   |
| Period         | SEP 2022   |             | GST Rate*        | GST 7% 🗸 |
| Invoice Status | PENDING    |             | Invoice Amt      | 1,774.82 |
| Remarks        |            |             |                  |          |
|                |            |             |                  |          |

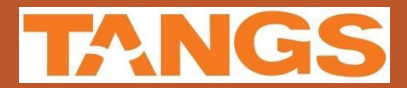

✓ Click [Confirm] to submit the invoice.

| DETA       | AILS          |                |                   |             |      |       |            |        |        |
|------------|---------------|----------------|-------------------|-------------|------|-------|------------|--------|--------|
|            |               |                |                   |             |      |       |            |        |        |
|            |               |                |                   |             |      |       |            |        |        |
|            | Invoice Date* | Invoice No*    | Invoice(w/o GST)* | GST Amount* |      |       |            |        |        |
| <b>V</b> 1 | 15-Jul-2017   | 1706-1234      | 26,633.91         | 1,864.37    |      |       |            |        |        |
|            |               |                |                   |             |      |       |            |        |        |
|            |               |                |                   |             |      |       |            |        |        |
|            |               |                |                   |             |      |       |            |        |        |
|            |               |                |                   |             |      |       |            |        |        |
|            |               |                |                   |             |      |       |            |        |        |
|            |               |                |                   |             |      |       |            |        |        |
|            |               |                |                   |             |      |       |            |        |        |
|            |               |                |                   |             |      |       |            |        |        |
|            |               |                |                   |             |      |       |            |        |        |
| REN        | MOVE ROWS     | ADD ROWS       |                   |             |      |       |            |        |        |
| Doc        | UMENT AT      | TACHMENTS      | 5                 |             |      |       |            |        |        |
|            |               |                |                   |             |      |       |            |        |        |
|            |               |                |                   |             |      |       |            |        |        |
| File       |               | Choose File    | No file chosen    |             |      |       |            |        |        |
| 1110       |               | Choose The     | NO HIE CHOSEN     |             | LOAD |       |            |        |        |
| File Id    | File          | Name           |                   |             |      |       |            |        |        |
| 202        | 980           | 67-Invoice-Jun | 17.pdf            |             |      |       | DOW        | /NLOAD | DELETE |
| ,          | ,             |                |                   |             |      |       |            |        |        |
|            |               |                |                   |             |      |       | •          |        |        |
|            |               |                |                   |             |      | SAVE  | CONFIRM    |        |        |
|            |               |                |                   |             |      | CON L | CONTRACTOR |        |        |

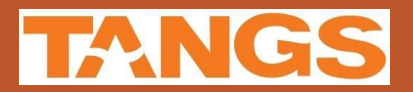

#### ✓ Invoice submitted successfully.

### Invoice for Concess Statement(32035) submitted successfully. CONCESS INVOICE

| Company        | 0101-TANGS |             | Payment(w/o GST) | 50,730.35 |
|----------------|------------|-------------|------------------|-----------|
| Vendor         | 9876       | ABC PTE LTD | Invoice(w/o GST) | 50,730.35 |
| Statement No.  | 32035      |             | GST              | 3,551.12  |
| Period         | SEP 2022   |             | GST Rate*        | GST 7% 🗸  |
| Invoice Status | SUBMITTED  |             | Invoice Amt      | 54,281.47 |
| Remarks        |            |             |                  |           |
|                |            |             |                  |           |

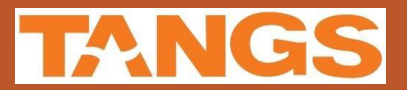

### Invoice Rejection

✓ Rejection of invoice will be notified by email.

✓ Vendor has to log in to portal and re-submit the invoice.

✓On statement listing > double click on the [Statement] to open the statement for the selected month.

| DE                                 | TAILS                                            |                                      |                     |    |            |       |      |       |          |                |
|------------------------------------|--------------------------------------------------|--------------------------------------|---------------------|----|------------|-------|------|-------|----------|----------------|
| Con<br>Ven<br>Stat<br>Peri<br>Invo | npany<br>dor<br>tement No.<br>tod<br>bice Status | 0101-TAN<br>9876<br>SEP V<br>REJECTE | GS<br>2022 V<br>D V | AE | BC PTE LTI | )     |      | _     |          |                |
|                                    | Statement No                                     | Cumbiar                              | Cupplice Name       |    |            | SEARC | H    | Month | Tuno     | Invoice Status |
| 1                                  | 32035                                            | 9876                                 | ABC PTE LTD         |    |            |       | 2022 | SEP   | ORIGINAL |                |

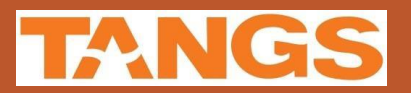

### Invoice Rejection

✓ Click on [View] to view the rejected invoice.

| DETAILS  |          |             |           |           |           |          |          |      |
|----------|----------|-------------|-----------|-----------|-----------|----------|----------|------|
|          |          |             |           |           |           |          |          |      |
| Stmt No. | Туре     | Gross Sales | Disc.     | Net Sales | Payment   |          | Status   | +    |
| 11102    | ORIGINAL | 55,050.16   | 17,001.73 | 38,048.43 | 26,633.91 | DOWNLOAD | REJECTED | VIEW |
|          |          |             |           |           |           |          |          |      |

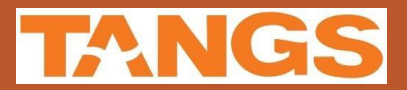

## Invoice Rejection

✓ Check on [Remark] for the reason of rejection.

Amend the invoice and re-submit and re-upload the correct invoice.

| Cond                                                     | CESS INV                          | DICE                                                    |                   |               |                                                                         |                                                             |
|----------------------------------------------------------|-----------------------------------|---------------------------------------------------------|-------------------|---------------|-------------------------------------------------------------------------|-------------------------------------------------------------|
| Compa<br>Vendor<br>Statem<br>Period<br>Invoice<br>Remark | iny<br>ient No.<br>9 Status<br>ks | 0101-TANGS 9876 32035 SEP 2022 REJECTED Wrong Invoice D | ate               | ABC PTE LTD   | Payment(w/o GST)<br>Invoice(w/o GST)<br>GST<br>GST Rate*<br>Invoice Amt | 50,730.35<br>50,730.35<br>3,551.12<br>GST 7% ✔<br>54,281.47 |
| Dета                                                     | ILS                               |                                                         |                   |               |                                                                         |                                                             |
|                                                          |                                   |                                                         |                   |               |                                                                         |                                                             |
|                                                          | Invoice Date*                     | Invoice No*                                             | Invoice(w/o GST)* | GST Amount*   |                                                                         |                                                             |
| ✓ 1                                                      | 15-Sep-2022                       | 123456                                                  | 50,730            | 0.35 3,551.12 |                                                                         |                                                             |

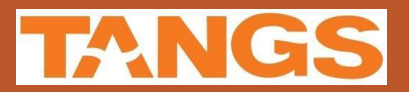

# Unlock Account / Forgot Password

 ✓ Click on [Unlock Account / Forgot Password] on the login page (<u>https://b2b.tangs.com</u>)

| elcome Back! Please Sign In       |
|-----------------------------------|
| ername                            |
| issword                           |
| Login                             |
| Unlock Account / Forget Password? |
|                                   |
|                                   |
|                                   |

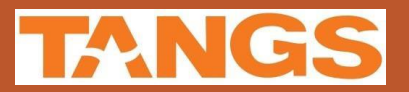

# Unlock Account / Forgot Password

✓ Enter the Username in the box.

✓ Click on [GET PASSWORD]

| Forget Password? Type<br>Username. |  |
|------------------------------------|--|
| TFIN991401                         |  |
| GET PASSWORD                       |  |
| Login now?                         |  |
|                                    |  |
|                                    |  |

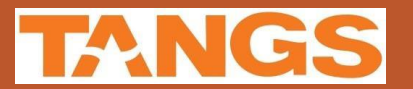

# Unlock Account / Forgot Password

✓ Reset done. Check the email address registered with the account for password reset detail.

| Forget Password? Type<br>Username.                              |  |
|-----------------------------------------------------------------|--|
| TFIN991401                                                      |  |
| GET PASSWORD                                                    |  |
| Login now?                                                      |  |
| Email with password reset details was sent to<br>abc@tangs.com. |  |
|                                                                 |  |
|                                                                 |  |

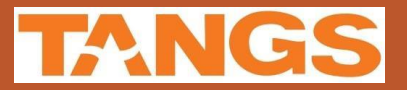

# Troubleshoot for B2B Vendor Portal Access

✓ If you are using Google Chrome, you will need to grant the access to our B2B Vendor Portal on your browser.

✓ Click on [Advanced]

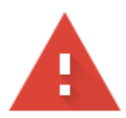

#### Your connection is not private

Attackers might be trying to steal your information from **b2b.tangs.com** (for example, passwords, messages, or credit cards). Learn more

NET::ERR\_CERT\_SYMANTEC\_LEGACY

Help improve Safe Browsing by sending some <u>system information and page content</u> to Google. <u>Privacy policy</u>

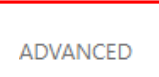

Back to safety

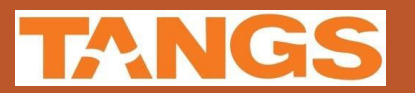

# Troubleshoot for B2B Vendor Portal Access

✓ Click on [Proceed to b2b.tangs.com]

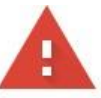

#### Your connection is not private

Attackers might be trying to steal your information from **b2b.tangs.com** (for example, passwords, messages, or credit cards). <u>Learn more</u>

NET::ERR\_CERT\_SYMANTEC\_LEGACY

Help improve Safe Browsing by sending some <u>system information and page content</u> to Google. <u>Privacy policy</u>

#### HIDE ADVANCED

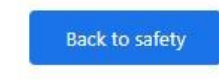

This server could not prove that it is **b2b.tangs.com**; its security certificate is not trusted by your computer's operating system. This may be caused by a misconfiguration or an attacker intercepting your connection.

Proceed to b2b.tangs.com (unsafe)

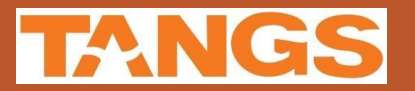

### Quick Note

#### **Download Statement**

- 1. Menu > Concess Statement
- 2. Enter Search Criteria > [Search] > Double click on the [Statement]
- 3. Click on [Download]

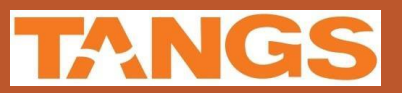

### Quick Note

#### **Invoice Submission**

- 1. Menu > Concess Statement
- 2. Enter Search Criteria > [Search] > Double click on the [Statement]
- 3. Click on [Submit]
- 4. On Invoice Screen > Select GST Rate > Enter Invoice Detail > Upload Invoice
- 5. [Save] > [Confirm]
- 6. Invoice submitted

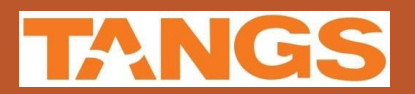

### Quick Note

#### **Invoice Rejection**

- 1. Menu > Concess Statement
- 2. Enter Search Criteria > [Search] > Double click on the [Statement]
- 3. Click on [View]
- 4. Amend invoice detail
- 5. Re-upload invoice
- 6. [Save] > [Confirm]
- 7. Invoice submitted

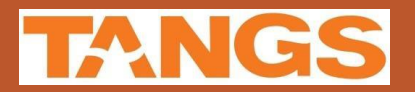

# The End